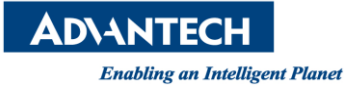

## **Advantech AE Technical Share Document**

| Date     | 2023/05/26                             | Release Note   Internal External |             |  |  |
|----------|----------------------------------------|----------------------------------|-------------|--|--|
| Category | □FAQ ∎SOP                              | Related OS                       | Win10, Win7 |  |  |
| Abstract | How to set up USDG mode of EKI-1361-CE |                                  |             |  |  |
| Keyword  | USDG mode EKI-1361                     |                                  |             |  |  |
| Related  |                                        |                                  |             |  |  |
| Product  |                                        |                                  |             |  |  |

## Description:

EKI-1361-CE 提供 USGD sever mode 功能。可以讓 EKI-1361 作為 TCP sever,使用者電腦 (TCP Client)可以透過 TCP 協定的 5300 port,連線此 EKI-1361,進而傳送資料。 此架構需先確保使用者電腦 IP,經由內部網路可以 ping 到 EKI-1361 的 IP

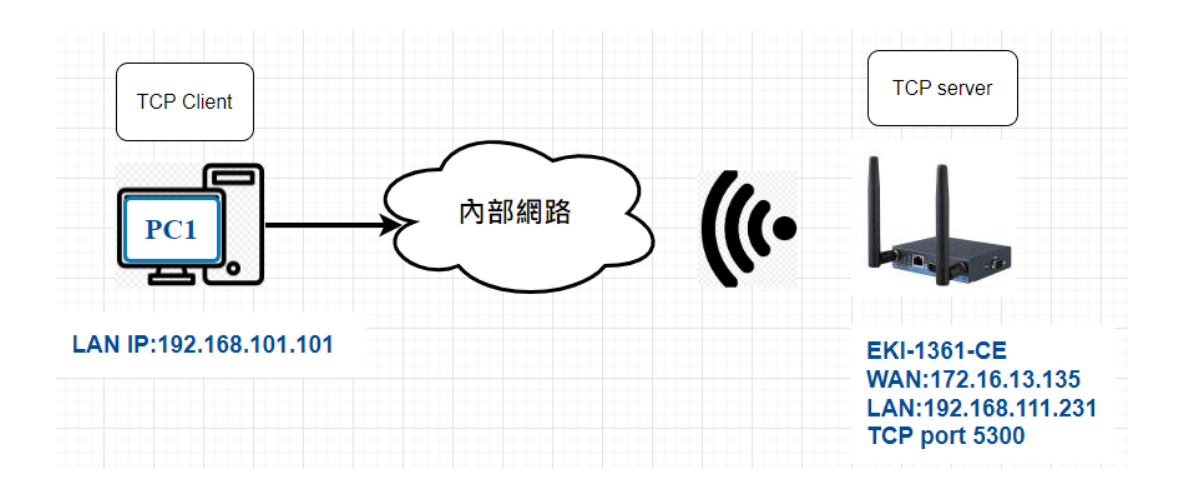

## Brief Solution - Step by Step:

先針對 EKI-1361 的 WAN 和 LAN IP 設定
 EKI 的 LAN1 IP:192.168.111.231
 EKI 作為 WIFI client 連線到現場網路環境 WIFI AP 拿到
 WAN IP:172.16.13.135
 WAN Gateway: 172.16.13.254

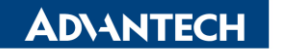

Enabling an Intelligent Planet

| AD\ANTECH                             | EKI-1361-CE WLAN Serial Device Server | Logout                       |  |  |
|---------------------------------------|---------------------------------------|------------------------------|--|--|
| <ul> <li>millious scialigs</li> </ul> | Information Name                      | Information Value            |  |  |
| 🖉 Port Configuration                  | Firmware Version                      | 1.05                         |  |  |
| 🖵 Monitor                             | Local Hostname                        |                              |  |  |
| ∆ Alarm                               | System Time                           | Fri Mar 10 06:22:20 GMT 2023 |  |  |
| C Administration                      | System Up Time                        | 0 day 0 hr 45 min 4 sec      |  |  |
|                                       | System Platform                       | EKI-1361-CE                  |  |  |
|                                       | I Memory                              |                              |  |  |
|                                       | Information Name Information Value    |                              |  |  |
|                                       | Total Available                       | 63404 kB                     |  |  |
|                                       | Free                                  | 75960 KB                     |  |  |
|                                       | Buffered                              | 5412 kB                      |  |  |
|                                       | III. Local Network                    |                              |  |  |
|                                       | Information Name                      | Information Value            |  |  |
|                                       | Local IP Address                      | 192.168.111.231              |  |  |
|                                       | Local Netmask                         | 255.255.255.0                |  |  |
|                                       | MAC Address                           | 74:FE:48:78:50:84            |  |  |
|                                       |                                       |                              |  |  |
|                                       | Information Name                      | Information Value            |  |  |
|                                       | WAN IP Address                        | 172.16.13.135                |  |  |
|                                       | WAN Netmask                           | 255.255.255.0                |  |  |
|                                       | WAN Default Gateway                   | 172.16.13.254                |  |  |
|                                       | DNS1                                  | 192.168.1.1                  |  |  |
|                                       | DNS2                                  | 192.168.1.2                  |  |  |

- EKI-1361 設定 USDG server mode
  - 1) Port Configuration>>Port1
  - 2) Mode>>USDG Data mode
  - 3) 其他參數預設即可>>Data Listen Port 5300/Command Listen Port 5400

| AD\ANTECH            | EKI-1361-CE WLAN Serial Device Server                           |                       |                  |  |
|----------------------|-----------------------------------------------------------------|-----------------------|------------------|--|
| Overview             | E Home / Port Configuration / Port 1                            |                       |                  |  |
| One Settings         |                                                                 |                       |                  |  |
| 🗢 Wireless Settings  | Basic Operation Advanced                                        |                       |                  |  |
| 🖋 Port Configuration | Port Operation Configuration                                    |                       |                  |  |
| Port 1               | Γ                                                               | Mode USDG Data Mode 🗸 |                  |  |
| 🖵 Monitor            | Pri                                                             | otocol TCP 🗸          |                  |  |
| ∴ Alarm              | Data Idle Time                                                  | eutis) 60             | (0 - 65535)      |  |
| C Administration     |                                                                 |                       | (1 - 65535)      |  |
|                      | Data Liste                                                      | 5300                  | (1-0000)         |  |
|                      | Command Liste                                                   | n Port 5400           | (1 - 65535)      |  |
|                      | Response Timeou                                                 | ut(ms) 0              | (0 - 65535)      |  |
|                      | Frame Brea                                                      | ak(ms) 0              | (0 - 65535)      |  |
|                      | TCP Mode Extra Options                                          |                       |                  |  |
|                      | Auto Connect To Peer IP                                         |                       |                  |  |
|                      | Port Data Buffering                                             |                       |                  |  |
|                      |                                                                 | Media NONE V          |                  |  |
|                      | When Dr                                                         | to Full Stop          |                  |  |
|                      | When Da                                                         |                       |                  |  |
|                      | Pack Conditions (Packet sent immediately when reach 1024 Bytes) |                       |                  |  |
|                      |                                                                 | ay Size               | Bytes (1 - 1024) |  |

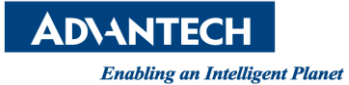

- ◆ 開啟 Port Forwarding 功能
  - 1) Start/End/Local port 5300
  - 2) Local IP:192.168.111.231

| <b>ADVANTECH</b>    | EKI-1361-CE WLAN Serial Device Server |                                                          |            | Log      | ogout           |            |          |             |
|---------------------|---------------------------------------|----------------------------------------------------------|------------|----------|-----------------|------------|----------|-------------|
| 🕮 Overview          |                                       | E Home / Network Settings / Forwarding / Port Forwarding |            |          |                 |            |          |             |
| Network Settings    |                                       |                                                          |            |          |                 |            |          |             |
| Wireless WAN        | Port Forw<br>Enabled                  | arding (Only for wireless wan mode)                      | Start Port | End Port | Local IP        | Local Port | Protocol | ^<br>Delete |
| LAN                 | 3                                     | TEST                                                     | 5300       | 5300     | 192.168.111.231 | 5300       | TCP ¥    | Delete      |
| Forwarding          | _                                     |                                                          |            |          |                 |            |          |             |
| Port Forwarding     | Add App                               | Add Apply                                                |            |          |                 |            |          |             |
| DMZ                 |                                       |                                                          |            |          |                 |            |          |             |
| Security            |                                       |                                                          |            |          |                 |            |          |             |
| 🗢 Wireless Settings |                                       |                                                          |            |          |                 |            |          |             |

PS:若連線電腦 IP,網路和 EKI-1361 的 WAN IP 不同。
 範例中 TCP client 電腦 IP:192.168.101.101。

請在 EKI-1361 的 LAN Gateway IP 設定為與 WAN Gateway: 172.16.13.254 相同。

| AD\ANTECH            | EKI-1361-CE WLAN Serial Device Server |                      |  |
|----------------------|---------------------------------------|----------------------|--|
| Overview             | Home / Network Setting                | gs / LAN             |  |
| Network Settings     |                                       |                      |  |
| Wireless WAN         | LAN Interface Setup                   |                      |  |
| LAN                  | Local Hostname                        |                      |  |
| Forwarding           | Domain Name                           | lan                  |  |
| Security             | Network Mode                          | Static IP 🗸          |  |
| Wireless Settings    |                                       |                      |  |
| 💅 Port Configuration | IP Address                            | 192.168.1.3          |  |
| G Monitor            | Subnet Mask                           | 255.255.255.0        |  |
| 🗘 Alarm              | Default Gateway                       | 172.16.13.254        |  |
| Administration       | DNS                                   | Automatic O Specific |  |
|                      | Speed & Duplex                        | Auto-Negotiation 🗸   |  |
|                      | MAC Address                           | 74:FE:48:73:4D:72    |  |

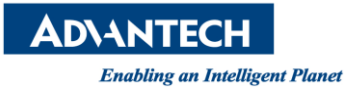

◆ TCP client 電腦使用命令提示字元

1) 輸入:telent 172.16.13.135 5300>>可以順利連線

| 系統管理員:命令提示字元<br>Microsoft Windows [版本 10.0.17763.3532]<br>(c) 2018 Microsoft Corporation. 著作權所有,並保留一切權利。<br>C:\Users\jc>telnet 172.16.13.135_5300 |                |             |  |  |  |
|----------------------------------------------------------------------------------------------------|----------------|-------------|--|--|--|
| EKI-1361-CE WLAN Serial Device Server                                                                                                    |                |             |  |  |  |
| Home / Port Configuration / Port 1                                                                                                    |                |             |  |  |  |
| Basic Operation Advanced                                                                                                    |                |             |  |  |  |
| Port Operation Configuration                                                                                                    |                |             |  |  |  |
| Mode                                                                                                    | USDG Data Mode |             |  |  |  |
| Protocol                                                                                                    | TCP            |             |  |  |  |
| Data Idle Timeout(s)                                                                                                    | 60             | (0 - 65535) |  |  |  |
| Data Listen Port                                                                                                    | 5300           | (1 - 65535) |  |  |  |
| Command Listen Port                                                                                                    | 5300           | (1 - 65535) |  |  |  |
| 📾 Telnet 172.16.13.133                                                                                                    |                | - 🗆 ×       |  |  |  |
| TCF<br>Port                                                                                                    |                |             |  |  |  |

## **Contact Window and File Link:**

https://www.advantech.com/zh-tw/support/details/manual?id=1-293WG6K